# プレミスベースのPSTNを使用したWebex通話で のPDDのトラブルシューティング

| 内容                       |  |
|--------------------------|--|
|                          |  |
| <u>はしめに</u>              |  |
| <u>前提条件</u>              |  |
| <u>要件</u>                |  |
| <u>背景説明</u>              |  |
| <u>LGWからログを取得する</u>      |  |
| <u>LGWログのトラブルシューティング</u> |  |
| <u>関連情報</u>              |  |

# はじめに

このドキュメントでは、PSTNプロバイダーが呼び出し音で応答するのに12秒を超える場合のコール障害のトラブルシューティング方法について説明します。

## 前提条件

### 要件

次の項目に関する知識があることが推奨されます。

- 基本的なSIP
- Ciscoローカルゲートウェイへのアクセス。

このドキュメントの情報は、特定のラボ環境にあるデバイスに基づいて作成されました。このド キュメントで使用するすべてのデバイスは、クリアな(デフォルト)設定で作業を開始していま す。本稼働中のネットワークでは、各コマンドによって起こる可能性がある影響を十分確認して ください。

### 背景説明

ポストダイヤル遅延(PDD):コール開始後、発信者がリングバックトーンを聞くまでにかかる時間を指します。通常、この遅延は、SIP INVITEに対する180 Ringing応答または183 Session Progress応答の受信にかかる時間に対応します。

場合によっては、ユーザから無音やコールの切断などの問題が報告されることがあります。ダイ ヤルしても発信者に応答が返されないために、混乱が生じます。

WebEx通話のコンテキストでは、ローカルゲートウェイでは、PSTNプロバイダーが12秒のポス トダイヤル遅延を超えると、コールはWebex発信側から自動的にキャンセルされます。

# LGWからログを取得する

ローカルゲートウェイからログを取得する手順は次のとおりです。

ステップ1: Puttyを使用してローカルゲートウェイにログインします。

ステップ2:ローカルゲートウェイでデバッグを有効にします。

gw-wxc# conf t

lgw-wxc(config)# no logging console

lgw-wxc(config)# no logging monitor

lgw-wxc(config)# no logging rate-limit

lgw-wxc(config)# no logging queue-limit

lgw-wxc(config)# logging buffer 40000000 debug

lgw-wxc(config)# end

lgw-wxc#クリアログ

lgw-wxc#はccsipメッセージをデバッグします。===>> SIPコールメッセージトレースが有効になっている

lgw-wxc# debug voice ccapi inout ===>> voip ccapi in/out debugging is on

ステップ3:Puttyセッションの録音を開始します。

Settings > Session > Loggingの順に選択し、次を設定します。

セッションロギング:すべてのセッション出力を選択します。

ログファイル名:Browseを選択し、ファイルを保存するディレクトリと名前を選択します。

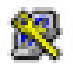

No. A second

# 🕵 PuTTY Configuration

| category.                                                                                                    |                                                                                                    |
|----------------------------------------------------------------------------------------------------|----------------------------------------------------------------------------------------------------|
| Session                                                                                                    | Options controlling session logging                                                                                                    |
| Terminal     Keyboard     Bell     Features     Features     Window     Appearance     Behaviour     Translation     Selection     Colours     Connection     Proxy     Telnet     Rlogin | Session logging:<br>None<br>None<br>Printable output<br>SSH packets<br>SSH packets and raw data<br>Log file name:<br>putty log<br>Ibrowse<br>Putty log<br>Ibrowse<br>Browse<br>Browse<br>Browse<br>Browse<br>Printable output<br>SSH packets<br>Derewse<br>Browse<br>Browse<br>Browse<br>Printable output<br>Browse<br>Browse<br>Browse<br>Printable output<br>Browse<br>Browse<br>Printable output<br>Browse<br>Browse<br>Printable output<br>Browse<br>Browse<br>Printable output<br>Browse<br>Browse<br>Printable output<br>Browse<br>Browse<br>Printable output<br>Browse<br>Browse<br>Browse<br>Printable output<br>Browse<br>Browse<br>Printable output<br>Browse<br>Printable output<br>Browse<br>Printable output<br>Browse<br>Printable output<br>Browse<br>Printable output<br>Browse<br>Printable output<br>Browse<br>Printable output<br>Browse<br>Printable output<br>Browse<br>Printable output<br>Browse<br>Printable output<br>Browse<br>Printable output<br>Printable output<br>Printable o |
| . SSH<br>Serial                                                                                                    | Options specific to SSH packet logging<br>Omit known password fields<br>Omit session data                                                                                                    |
| About Help                                                                                                    | Open Cancel                                                                                                    |

録画の開始

ステップ4: APSTNへの発信コールを再作成または再現しようとします。

ステップ5:ログの出力を取得します。

Igw-wxc#ターミナル長0

lgw-wxc# sh log

手順6:Puttyセッションの記録を停止し、ファイルを保存します。

Settings > Session > Loggingの順に選択し、次を設定します。

セッションロギング:なし。

?

| 🕵 PuTTY Configuration                                                                                                    | ? ×                                                                                                    |
|----------------------------------------------------------------------------------------------------|----------------------------------------------------------------------------------------------------|
| Category:<br>Session<br>Logging<br>Teminal<br>Keyboard<br>Bell<br>Features<br>Window<br>Appearance<br>Behaviour<br>Translation<br>Selection<br>Colours<br>Connection<br>Proxy<br>Telnet<br>Rlogin<br>SSH<br>Serial | Options controlling session logging: <ul> <li>None</li> <li>Printable output</li> <li>SSH packets</li> </ul> All session output       SSH packets         SSH packets and raw data         Log file name:         putty log       Browse         (Log file name can contain &Y, &M, &D for date, &T for time, &H for host name, and &P for pot number)         What to do if the log file already exists:         Always overwrite it         Always append to the end of it         Akk the user every time         Flush log file frequently         Include header         Options specific to SSH packet logging         Omit known password fields         Omit session data |
| About Help                                                                                                    | Open Cancel                                                                                                    |

記録の停止

手順7:デバッグを停止します。

lgw-wxc# Undebug all

LGWログのトラブルシューティング

ステップ1:メモ帳などのテキスト形式のプログラムを使用して、作成したログを開きます。 ステップ2:次の例では、Webex通話からの招待が12:09:48に着信したことがわかります。 125670: \*Jul 21

12:09:48.231

: //-1/xxxxxxxxx/SIP/Msg/ccsipDisplayMsg: Received: INVITE sip:+1XXXXXXXXX@XX.XX.XX.XX.5061;transport=tls;dtg=sbc\_lgu SIP/2.0 Via:SIP/2.0/TLS XXX.XXX.XX.XX:8934;branch=z9hG4bKBroadworksSSE.-XXX.X.XXX.XXV40413-0-100-1704852021-168 From:<sip:+1XXXXXXXX0@XXX.XXX.XX;user=phone>;tag=1704852021-1689966652299-To:<sip:+1XXXXXXXXXQXXXXXX.cisco-bcld.com;user=phone> Call-ID:SSE191052299210723-1072365917@XXX.XXX.XX.XX CSeq:100 INVITE Contact:<sip:XXX.XXX.XX.XX:8934;transport=tls> Privacy:none P-Access-Network-Info:6307694336 Allow: ACK, BYE, CANCEL, INFO, INVITE, OPTIONS, PRACK, REFER, NOTIFY, UPDATE Recv-Info:x-broadworks-client-session-info,x-cisco-mute-status X-BroadWorks-Correlation-Info:64b1f41c-5b24-4865-9b00-c5a9acd0c1d8 Accept:application/media\_control+xml,application/sdp,multipart/mixed Supported: Max-Forwards:69 Content-Type:application/sdp Content-Length: 2260

#### ステップ3: Inviteが12:09:48にPSTNプロバイダーにただちに送信されることを確認します。

```
<#root>
```

125749: \*Jul 21

12:09:48.238

```
: //2058481/FED4647C9552/SIP/Msg/ccsipDisplayMsg:
Sent:
INVITE sip:+1XXXXXXXXX@XXX.X.XXX.XX:5060 SIP/2.0
Via: SIP/2.0/UDP XXX.X.XXX.XX:5060;branch=z9hG4bK11B7E01FDE
Remote-Party-ID: <sip:+1XXXXXXXXXX@XXX.X.XX>;party=calling;screen=yes;privacy=off
From: <sip:+1XXXXXXXXXX@XXX.X.XXX.XX>;tag=91790161-DA8
To: <sip:+1XXXXXXXXXX@XXX.X.XXX.XX>
Date: Fri, 21 Jul 2023 19:09:48 GMT
Call-ID: FED527FA-273011EE-9558C2C2-D591E4CC@XXX.X.XXX.XX
Supported: 100rel, timer, resource-priority, replaces, sdp-anat
Min-SE: 1800
Cisco-Guid: 4275332220-0657461742-2505228994-3583108300
User-Agent: Cisco-SIPGateway/Cisco IOS 16.12.5
Allow: INVITE, OPTIONS, BYE, CANCEL, ACK, PRACK, UPDATE, REFER, SUBSCRIBE, NOTIFY, INFO, REGISTER
CSeq: 101 INVITE
Timestamp: 1689966588
Contact: <sip:+1XXXXXXXXX@XXX.X.XXX.XX:5060>
Expires: 180
Allow-Events: telephone-event
Max-Forwards: 68
Session-Expires: 1800
Content-Type: application/sdp
Content-Disposition: session; handling=required
Content-Length: 666
```

ステップ 4:12:10:00に12秒後に、Webex Calling send to Local Gateway a Cancelが表示されます。

<#root>

125757: \*Jul 21

12:10:00.218

: //-1/xxxxxxxxx/SIP/Msg/ccsipDisplayMsg:

Received:

ステップ 5:この場合、Webexの通話ケースを開いてPDDを12秒を超えて拡張することが重要で す。さらに分析するために、ローカルゲートウェイのトレースを含めます。

#### 手順6:これは、コールのグラフィックトレースです。

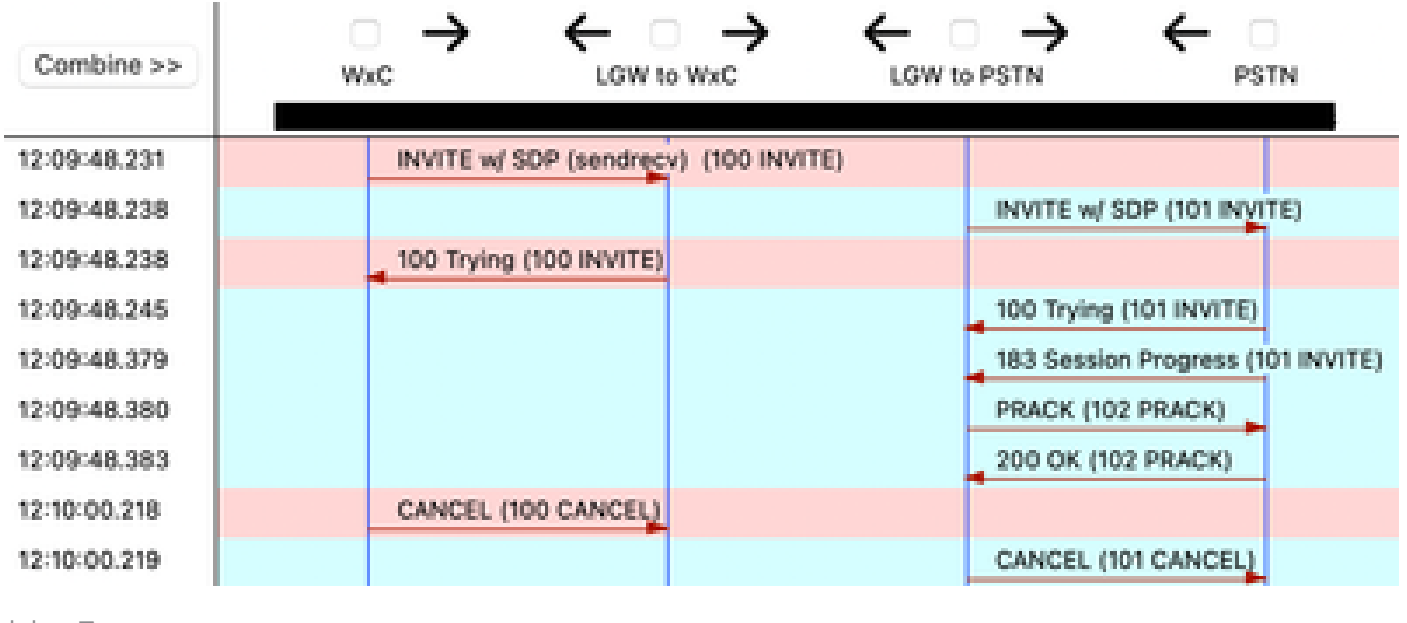

トレース

## 関連情報

• <u>テクニカル サポートとドキュメント - Cisco Systems</u>

翻訳について

シスコは世界中のユーザにそれぞれの言語でサポート コンテンツを提供するために、機械と人に よる翻訳を組み合わせて、本ドキュメントを翻訳しています。ただし、最高度の機械翻訳であっ ても、専門家による翻訳のような正確性は確保されません。シスコは、これら翻訳の正確性につ いて法的責任を負いません。原典である英語版(リンクからアクセス可能)もあわせて参照する ことを推奨します。